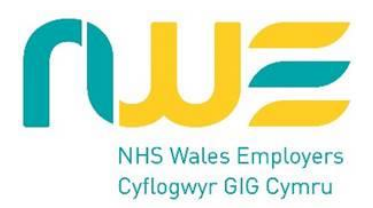

## How to Record a Speciality Doctor Pay Progression Review in ESR?

## Background

The revised Terms and Conditions of Service Specialist (Wales) 2021, sets out that Specialty Doctors will be expected to spend a minimum of three years on each pay point and evidence specific criteria before moving to the next pay point (doctors will no longer automatically receive pay affecting increments unless the review process has been completed and a 'Yes' has been recorded for Pay Progression in ESR).

For full details, see Terms and Conditions Specialty Doctor (Wales) 2021 Schedule 13 https://www.nhsconfed.org/system/files/2023-04/Specialty%20doctor%20TCS%20-%20v3.pdf

The clinical director/medical director will have the overall responsibility of ensuring processes are in place to sign off pay progression.

This document has been created to show the Clinical Manager how to progress a pay increment in ESR for a Speciality Doctor who has a 2021 Contract. The process outlined in this document <u>does not</u> apply to those on the 2008 Specialty Doctor Contract.

The Clinical Director will have the overall responsibility of ensuring processes are in place to sign off pay progression.

The submission process for pay progression is as follows:

- Clinical Managers will receive notification via email before a Speciality doctor's next pay progression date and initiate a meeting to review whether the requirements for progression have been met. This meeting will draw on the most recent medical appraisal and job plan review and consider the progression criteria set out in Schedule 13 of the Terms and Conditions of Service. It is not necessary to schedule appraisals and job plan reviews to coincide with pay progression dates. However, it is recommended that the Job Plan Review is held in time for the outcome of the review to be agreed between the reviewer and Doctor (please read para 35-42 of the Terms and Conditions)
- Clinical Managers must ensure that the pay progression submission process is completed in a timely fashion to ensure that pay progression can be implemented in time for the doctor's pay progression date.

**N.B.** Pay progression will only work if the employee (Speciality Doctor) is linked in ESR to the person carrying out the SAS Pay Progression Review meeting. Managers should review staff hierarchies in ESR to ensure they are correct and mirror the actual structures of departments. If there are managers who are responsible for undertaking pay progression reviews who require the Manager Self-Service functionality but do not currently have it, this will need to be set up in order for the managers/supervisors to use the system to record the pay progression review meeting. The ESR Proxy functionality is also an option managers should consider.

### Guide

- 1. Log-in to ESR <u>NHS ESR Login</u>
- 2. Once you are logged-in, you will see the 'Manager' tab at the top of the screen. Please note: you will only be able to see the 'Manager' tab when you are connected to the Network or using a VPN.
- 3. In the Manager tab, you will see **My Team Pay Progression**.

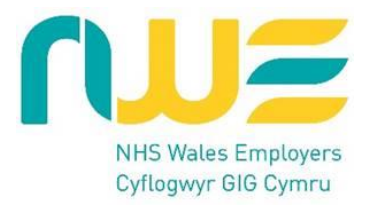

| My Team Pay            | Progressio  | on                |
|------------------------|-------------|-------------------|
| My Team                | Pay P       | rogression        |
|                        |             |                   |
| Pay Step Due           | Assignments |                   |
| Due within 3 Months    | 1           |                   |
| Not within 12 Months   | 1           |                   |
| Grand Total            | 2           |                   |
| ?                      |             |                   |
| Refresh - Print - Expo | t           |                   |
|                        | N           | 1anage Appraisals |

Click the **Manage Appraisals** button. You will then see a list of all the staff in your hierarchy.

- 4. Click on the **Go** button next to the **Create** drop-down menu to create a new standard appraisal.
- 5. Click the **Action** icon in the row containing the relevant employee's name.

| 0 Q •      |   |                  |                                              |              | 4     |       |
|------------|---|------------------|----------------------------------------------|--------------|-------|-------|
| Focus Name | A | ssignment Number | Job                                          | Organisation | Actio | n E E |
| •          |   | 0000045          |                                              | C00114-440   | 10    |       |
| ~ -        | 2 | 3000245          | Nursing and Midwifery Registered Staff Nurse | 503 Ward 10  | 10    |       |
| *          | 2 | 0000929          | Nursing and Midwitery Registered Staff Norse | 503 Ward 10  | 10    |       |
|            | 2 | 2000245          | Nursing and Midwirery Registered Staff Nurse | 503 Ward 10  |       | 1     |
| *          | 2 | 3000029          | Nursing and Midwifery Registered Staff Nurse | 503 Ward 10  | 140   | -     |
|            | 2 | 0000271          | Nursing and Midwifery Registered/Staff Norse | 503 Ward 10  | 10    |       |
|            | 2 | 0000470          | Nursing and Miduatory Depistored Staff Nurse | 503 Ward 10  | 12    |       |
|            | 2 | 0000290          | Nursing and Midwifery Registered/Staff Nurse | 503 Ward 10  | ER.   |       |
|            |   |                  |                                              |              |       | -     |

- 6. Select the required Review Type of **SAS Pay Progression Review** from the **Review Type** drop-down menu.
- 7. Enter the start date of the review period in the Period Start Date field. (See note below)
- 8. Enter the end date of the review period in the **Period End Date** field. (See note below)
- 9. In the required Template field select SAS Pay Progression Meeting
- 10. The **Appraisal Date** defaults to today's date. Enter an alternative date in the **Appraisal Date** field if required. (See note below)
- 11. Enter the date of the next review in the **Next Appraisal Date** field, if known.

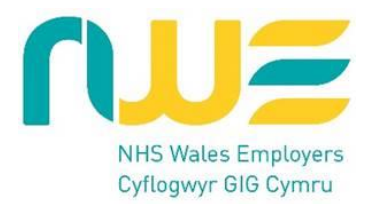

**Important Note:** The period start and end dates should reflect the 12 months **prior** to the individual's pay-affecting increment date. For example, if an employee's pay-affecting increment is due on 27<sup>th</sup> June 2022, the period start date would be 27-Jun-2021 and the period end date would be 26-Jun-2022.

The actual pay progression meeting must take place 8-12 weeks prior to the pay-affecting increment date to meet the timescales for the ESR increment process to run. In the example given above, the **Appraisal Date** would need to be no later than 1<sup>st</sup> June 2022 to meet the payroll increment timescales for June 2022.

#### Q 1 B NHS My Team Career Information Create Standard Appraisal: Setup Details Step 1 of 2 Employee Name 1 Employee Number Setup Details TIP You cannot change the appraisal template or the assignment after clicking Next required field Review Type Pay Progression Meeting < May ✓ 2022 × > \* Period Start Date 27-Jun-2021 🏥 🕮 THU FRI SAT SUN MON THE WED \* Period End Date 26-Jun-2022 🏫 🚇 2 3 4 5 6 7 1 \* Template Pay Progression Meeting Q 10 11 12 13 14 \* Appraisal Date 27-May-2022 🇰 💷 8 9 15 16 17 18 19 20 21 **m** 0 Next Appraisal Date 22 23 24 25 26 27 28 Assignment Number 20007891 29 30 31 1 2 3 4 \* Main Reviewer Leese03, Vivian Q

# 12. Click the **Add Details** button to continue creating the review record.

| My Team Career Information                                                       |                               | Q<br>Search | G      | ne Favorites | Settings   Logged In As 505TRAIN03 ? U<br>Settings Help Logout |
|----------------------------------------------------------------------------------|-------------------------------|-------------|--------|--------------|----------------------------------------------------------------|
| Create Standard Appraisal: Setup Details<br>Step 1 of 2                          |                               |             |        |              | Cancel Save and Close Add Details                              |
| Employee Name<br>Employee Number                                                 |                               |             |        |              |                                                                |
| Setup Details                                                                    |                               |             |        |              |                                                                |
| STIP You cannot change the appraisal template or the assignment after clicking * | lext.                         |             |        |              |                                                                |
| <ul> <li>Review Type</li> </ul>                                                  | Pay Progression Meeting 🗸 🗸   |             | 0000   |              |                                                                |
| * Period Start Date                                                              | 27-Jun-2021 🖬 🗊               | v           | 2022   | v ,          |                                                                |
| Period End Date                                                                  | 26-Jun-2022 🏥 🗊               | ON THE V    | VED TH | J FRI SAT    |                                                                |
| Template                                                                         | Pay Progression Meeting 29 30 | 0 31        | 1 2    | 3 4          |                                                                |
| Appraisal Date                                                                   | 27-May-2022 🋗 🔎 5 6           | 7           | 8 9    | 10 11        |                                                                |
| Next Appraisal Date                                                              | 12 13                         | 3 14        | 15 16  | 17 18        |                                                                |
| Assignment Number                                                                | 20007891 19 20                | 0 21        | 22 23  | 24 25        |                                                                |
| Main Reviewer                                                                    | Leese03, Vivian 🚽 🔍 26 🕎      | 28          | 29 30  | 1 2          |                                                                |
|                                                                                  |                               |             |        |              |                                                                |

A template for the SAS Pay Progression Review will display which has a number of fields and a questionnaire. A message outlining the rules for completing a meeting outcome is also displayed.

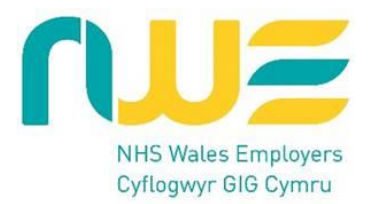

- 12.1 The **Save and Close** button can be used to save information entered and return you to the Appraisals in Progress screen. The review created will be displayed with a status of **Saved** in the list of Appraisals in Progress.
- 13. Click the **Complete Questionnaire** button to complete the questionnaire.

| SAS Pay Progression Review                                        | Participants                                                                                                    |                                                                                                    |                                                                                                    |                                        |                                            |
|-------------------------------------------------------------------|----------------------------------------------------------------------------------------------------|----------------------------------------------------------------------------------------------------|----------------------------------------------------------------------------------------------------|----------------------------------------|--------------------------------------------|
| Create Standard                                                   | Appraisal: Overview                                                                                                    |                                                                                                    |                                                                                                    | Save an                                | I Close Back Save and Proceed              |
| SAS Pay Progression Review                                        | Participants                                                                                                    |                                                                                                    |                                                                                                    |                                        |                                            |
| Step 2 of 2                                                       | Employee Name                                                                                                    |                                                                                                    | Organ                                                                                                   | isation 110 RTE Palliative Care - Med  | ical & Admin                               |
|                                                                   | Employee Number<br>Supervisor                                                                                                   |                                                                                                    |                                                                                                    | Job Medical and Dental Specialty       | Doctor                                     |
| Managers should record a SAS<br>in an increase in pay. For pay pr | Pay Progression Meeting outcome for all Employees included i<br>rogression to occur then a positive outcome must first have bee | in the Terms and Conditions for SAS Doctors contract reform 2<br>in recorded for a SAS Pay Progression Meeting within the last | 021 pay progression arrangements. These employees will no longer bi<br>365 days of their Pay Step Date. | e automatically awarded a Pay Step inc | rease where the Pay Step date would result |
| Questionnaire                                                     |                                                                                                    |                                                                                                    |                                                                                                    |                                        |                                            |
| Click Complete Questionnaire                                      | to respond to the questionnaire listed below. Last Answered tells                                                               | s you when you last answered the questionnaire.                                                                                |                                                                                                    |                                        | Complete Questionnaire                     |
|                                                                   | Questionnaire Name SAS Pay Pro                                                                                                  | og Review                                                                                                    | Last Answer                                                                                             | red On                                 |                                            |
| SAS Pay Progression Review                                        | (                                                                                                    |                                                                                                    |                                                                                                    |                                        | Return to Top                              |
|                                                                   | Overall Rating 1.Yes Y                                                                                                    |                                                                                                    |                                                                                                    |                                        |                                            |
|                                                                   | Requirements of Higher Threshold Met                                                                                            |                                                                                                    |                                                                                                    |                                        |                                            |
|                                                                   | Reason 1                                                                                                    | ~                                                                                                    |                                                                                                    |                                        |                                            |
|                                                                   | Reason 2                                                                                                    | ~                                                                                                    |                                                                                                    |                                        |                                            |
|                                                                   | Reason 3                                                                                                    | *                                                                                                    |                                                                                                    |                                        |                                            |
|                                                                   | Reason 4                                                                                                    | ~                                                                                                    |                                                                                                    |                                        |                                            |
|                                                                   | Reason 5                                                                                                    | *                                                                                                    |                                                                                                    |                                        |                                            |
| Participants                                                      |                                                                                                    |                                                                                                    |                                                                                                    |                                        | Return to Top                              |
| TIP A narticinant is someone of                                   | other than the main annraiser or annraisee who contributes to th                                                                | e annraisal                                                                                                    |                                                                                                    |                                        |                                            |
|                                                                   |                                                                                                    |                                                                                                    |                                                                                                    |                                        |                                            |
| Add Participant                                                   |                                                                                                    |                                                                                                    |                                                                                                    |                                        |                                            |
|                                                                   | Participation Type                                                                                                    | Questionnaire Name                                                                                                    | Update                                                                                                  | Delete                                 |                                            |
| Full Name                                                         | a second a provide second second second second second second second second second second second second second s                 |                                                                                                    |                                                                                                    |                                        |                                            |

14. The following prompt may be displayed:

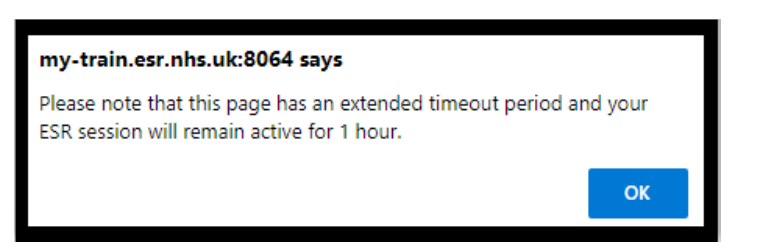

15. Clicking **OK** will launch the Questionnaire page.

| AnswerQuestionnaire                                                                                             | Capcel Apply    |
|----------------------------------------------------------------------------------------------------|-----------------|
|                                                                                                    | Council 1 (Ebu) |
| SAS Bay Prog Review                                                                                             |                 |
|                                                                                                    |                 |
| Follow the instruction for completing the questionnaire below, then click Apply.                                |                 |
| NATIONAL HEALTH SERVICE                                                                                         |                 |
| Summary of SAS Pay Progression Review Meeting                                                                   |                 |
| Dector Summary                                                                                                  |                 |
|                                                                                                    |                 |
| Manager Summary                                                                                                 |                 |
|                                                                                                    |                 |
| Action Plan and Timescales                                                                                      |                 |
| Manager and doctor to agree an action plan and timescales if the employee does not meet the required standards. |                 |
|                                                                                                    |                 |
| Progression through Higher Threshold                                                                            |                 |
| (Speciality Doctors Only)                                                                                       |                 |
|                                                                                                    |                 |
|                                                                                                    |                 |

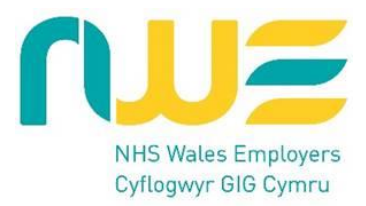

The questionnaire (shown above) should be completed by the Clinical Manager / Director, including the Doctor Summary on behalf of the employee.

There are four sections to complete:

- 1. *Doctors Summary* notes of points raised by the employee and any actions
- 2. Manager Summary notes of points raised by the manager and any actions
- 3. Action Plan and Timescales manager and doctor to agree an action plan and timescales if the doctor does not meet the required standards
- 4. Progression through Higher Threshold only complete if relevant

**Note:** after approximately 1 hour of working on the questionnaire page, the following prompt will be displayed:

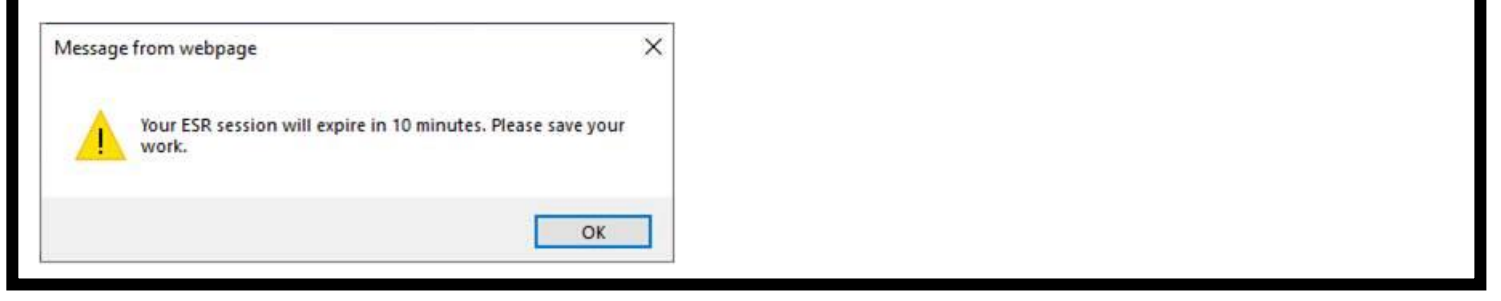

15.1. Click **OK**. You must then click the **Apply** button on the Questionnaire screen before the 10 minutes have elapsed otherwise your work will not be saved.

16. Click the **Apply** button upon completion of the four sections to continue.

| ⊗ SAS Pay Progression Review ⊗ Participants                                                                                                    |                                                                                                    |                                                                                                    |                            |                                                             |                                             |
|----------------------------------------------------------------------------------------------------|----------------------------------------------------------------------------------------------------|----------------------------------------------------------------------------------------------------|----------------------------|-------------------------------------------------------------|---------------------------------------------|
| Create Standard Appraisal: Overview                                                                                                    | /                                                                                                    |                                                                                                    |                            | Save a                                                      | nd Close Back Save and Proceed              |
| SAS Pay Progression Review     Step 2 of 2     Employee     Employee     Supe                                                                       | Name<br>umber<br>ervisor                                                                                               |                                                                                                    | Organisation<br>Job        | 110 RTE Palliative Care - Me<br>Medical and Dental Specialt | dical & Admin<br>/ Doctor                   |
| Managers should record a SAS Pay Progression Meeting outcome for all<br>in an increase in pay. For pay progression to occur then a positive outcome | Employees included in the Terms and Conditions for SAS D<br>ne must first have been recorded for a SAS Pay Progression | Doctors contract reform 2021 pay progression arrangements. These employe<br>n Meeting within the last 365 days of their Pay Step Date. | es will no longer be auton | natically awarded a Pay Step in                             | crease where the Pay Step date would result |
| Questionnaire                                                                                                    |                                                                                                    |                                                                                                    |                            |                                                             |                                             |
| Click Complete Questionnaire to respond to the questionnaire listed belo<br>Questionnaire                                                           | w. Last Answered tells you when you last answered the quest<br>e Name SAS Pay Prog Review                              | tionnaire.                                                                                                    | Last Answered On           |                                                             | Complete Questionnaire                      |
| SAS Pay Progression Review                                                                                                    |                                                                                                    |                                                                                                    |                            |                                                             | Return to Top                               |
| Overall Rating<br>Requirements of Higher Threshold Met<br>Reason 1<br>Reason 2<br>Reason 4<br>Reason 5<br>Reason 5                                  | 1.Yes • D<br>•<br>•<br>•<br>•                                                                                          |                                                                                                    |                            |                                                             |                                             |
| Participants                                                                                                    |                                                                                                    |                                                                                                    |                            |                                                             | Return to Top                               |
| ©TIP A participant is someone other than the main appraiser or appraisee Add Participant I *** Full Nam Participa                                   | who contributes to the appraisal.                                                                                      | Questionnaire Name                                                                                                    | Update                     | Delete                                                      |                                             |
| No results found.                                                                                                    |                                                                                                    |                                                                                                    |                            |                                                             |                                             |
|                                                                                                    |                                                                                                    |                                                                                                    |                            |                                                             |                                             |

16.1 The date the Questionnaire was last updated will display.

16.2 A **Final Rating** for the SAS Pay Progression Meeting should be entered. This records the outcome of the meeting and is used as part of the pay progression process.

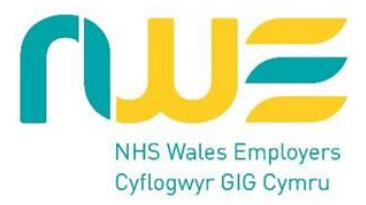

17. Click the drop-down arrow next to the **Overall Rating** field.

| Overall Rating                       | 1-Yes 🗸 🗊 |  |
|--------------------------------------|-----------|--|
| Requirements of Higher Threshold Met |           |  |
| Reason 1                             | ~         |  |
| Reason 2                             | v         |  |
| Reason 3                             | ~         |  |
| Reason 4                             | ÷         |  |
| Reason 5                             | *         |  |

17.1 The following 2 options are available:

**1 – Yes:** The employee will progress on to the next incremental point.

2 - No: The employee will not progress on to the next incremental point. No further incremental progression will be possible without intervention. In addition, a reason that the pay progression will not be applied must be entered.

There are 8 Non-Progression options to choose from in the **Reason** fields. **Reason 1** is mandatory where the Overall Rating is set to No. The other 4 reasons can optionally be completed.

| Question                                                                                        | nsire Name SAS Pay Prog Review                                                                                                    |                    |
|-------------------------------------------------------------------------------------------------|----------------------------------------------------------------------------------------------------|--------------------|
| SAS Pay Progression Review                                                                      |                                                                                                    |                    |
| Overall Rating<br>Requirements of Higher Threshold Met<br>Resson 1                              | 2:No V D                                                                                                    |                    |
| Resson 2<br>Resson 3<br>Resson 5<br>Participants                                                | Anonymous colleague and patient multisource feedback not completed<br>Formal capability process is in place<br>Formal live disciplinary action on record<br>Full sudit cycle not performed<br>Learning to others not delivered<br>Not participated astificatorily in the yearly job planning process<br>Not participated astificatorily in the yearly job planning process |                    |
| ITIP A participant is someone other than the main appraiser or appraisee who contributes to the | Statutory and/or mandatory training not completed appraisal process spraisal.                                                                                                    |                    |
| Add Participant                                                                                 |                                                                                                    |                    |
| Full Name Participati                                                                           | on Type                                                                                                    | Questionnaire Name |
| No results found.                                                                               |                                                                                                    |                    |

- 18. Click the **Save and Proceed** button to continue.
- 19. The information entered for the Pay Progression Review Meeting is displayed for review.

| Give Final Resings: Main Appraiser ><br>Give Final Ratings: Review<br>To make changes to the appraisal, click Back. To complete the appraisal, click Submit. |                                                                                                    | Cruit Prinzlein                                                                                                    | age Back Subgrit |
|----------------------------------------------------------------------------------------------------|----------------------------------------------------------------------------------------------------|----------------------------------------------------------------------------------------------------|------------------|
|                                                                                                    | Employee Name<br>Employee Number<br>Supervisor                                                                               | Organisation 113/HTE Palladve Care - Medical & Admin<br>Job Medical and DenaldSpeciality Doctor                                |                  |
| SAS Pay Progression Review                                                                                                    |                                                                                                    |                                                                                                    |                  |
|                                                                                                    | Ovenil lating<br>Requirements of Higher Threshold (Hat<br>Result<br>Result<br>Result<br>Result<br>Result<br>Result<br>Result | 2 Ner<br>Formal fine dissiplinary section non-mound<br>that panels panel and industry in other yearly yield also not generates |                  |
| Details to be Shared with Appraisee                                                                                                    |                                                                                                    |                                                                                                    |                  |
|                                                                                                    | Additional Details     Participant Names     Participant Ratings                                                             | Consil faining     Consil Convers     Darl Convers                                                                             |                  |
| Appraisee Feedback                                                                                                    |                                                                                                    |                                                                                                    |                  |
| Provide Feedback on Overall Rating                                                                                                    |                                                                                                    |                                                                                                    |                  |

- 20. Click the **Submit** button to complete the Review.
- 21. A warning message will display advising that once you have completed the review, it cannot be further updated.

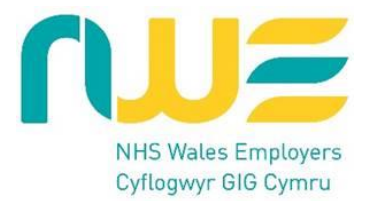

22. Click the **Yes** button to complete the review.

| E NHS My Team Career Information                                                                                 | Q   🍘 ★ 🥸   Logend In As 505TRAIN03 🕖 😃<br>Search Home Favorities Sectings   Logend In As 505TRAIN03 🚺 😃 |
|----------------------------------------------------------------------------------------------------|----------------------------------------------------------------------------------------------------|
| Give Final Ratings: Review To make drages to the appraisal, click Salent.                                        | Coved Preside Page Rick Salest                                                                           |
| Employee Name<br>Employee Nambe<br>Supervisor Leese03, Vivian                                                    | Organization 565 Ward 30<br>July Maning and Midwithry Registerne(Staff Hume                              |
| Pay Progression Meeting                                                                                          |                                                                                                    |
| Overall listing 3<br>Pry Maduticity<br>Reason 3<br>Bason 3<br>Date of By<br>Overallisto be Shared with Apprature | o complete this approximit.                                                                              |
| Appraisee Feedback                                                                                               | 15 Ver  Overvill Convents Devroid Convents                                                               |
| Provide Feedback on Over all Rating                                                                              |                                                                                                    |

23. Click **Complete Appraisal** button to finish the review process.

| Main Appraiser Review                                                          |                                                                                                    |                    |                | Share Wi                                                 | th Appraisee Update Appraisal Complete Appraisal |
|--------------------------------------------------------------------------------|----------------------------------------------------------------------------------------------------|--------------------|----------------|----------------------------------------------------------|--------------------------------------------------|
| Employee Name<br>Employee Number<br>Job                                        |                                                                                                    |                    |                | Organisation<br>Organization Email Address<br>Supervisor | 110 PCH Specialty Paediatric                     |
| Setup Details                                                                  |                                                                                                    |                    |                |                                                          |                                                  |
|                                                                                |                                                                                                    |                    |                |                                                          | Change Main Appraiser                            |
| Initiator<br>Appraisal Purpose<br>Period Starr Date<br>Period Date<br>Template | Price, Mr. Nicholas<br>SAS Pay Progression Review<br>01-Jun-2022<br>31-May-2023<br>SAS Pay Progression Meeting     |                    |                | Main Appraiser<br>Appraisel Date<br>Next Appraisel Date  | Price, Mr. Nicholas<br>21-Jun-2023               |
| SAS Pay Progression Review                                                     |                                                                                                    |                    |                |                                                          |                                                  |
| Requir                                                                         | Overall Rating 1-Yes<br>ements of Higher Threshold Met<br>Reason 1<br>Reason 3<br>Reason 3<br>Reason 4<br>Reason 5 |                    |                |                                                          |                                                  |
| Manage Participants                                                            |                                                                                                    |                    |                |                                                          |                                                  |
| Add Participant                                                                |                                                                                                    |                    |                |                                                          |                                                  |
| Full Name Participation Type Question                                          | naire Nome Participation Status                                                                                    | Last Notified Date | Date Completed | Commenta Update                                          | Delete                                           |

24. The review is complete. Click on the **Completed** icon to view.

| My Team Career Information                                                                                                    |                                                                                                    |                               |                                        |                                                 | Q<br>Search               | 🏠<br>Home F  | 🗙<br>avorites 🗸 | Settings v     | ?<br>Help      |
|----------------------------------------------------------------------------------------------------|----------------------------------------------------------------------------------------------------|-------------------------------|----------------------------------------|-------------------------------------------------|---------------------------|--------------|-----------------|----------------|----------------|
| Main Appraiser Reviewer and Participant                                                                                                    |                                                                                                    | In Progress                   | Completed Perfor                       | 2<br>mance                                      |                           |              |                 | Lo             | gged In As 505 |
| Appraisals and Reviews As Main Apr                                                                                                    | raiser                                                                                                 |                               |                                        |                                                 |                           | View Ap      | ppraisals and   | d Reviews in P | People Hierard |
| apprendendente receiver to reality app                                                                                                    |                                                                                                    |                               |                                        |                                                 |                           | ararahu.     |                 |                |                |
| hese tabs list in progress and completed Appraisals and Reviews for whi                                                                                                    | :h you are the Main Appraiser. To see Appraisals and F                                                 | Reviews for people in your p  | eople hierarchy (for which you may no  | t be the Main Appraiser), click View Appraisals | and Reviews in People Hi  | erarcity.    |                 |                |                |
| ese tabs list in progress and completed Appraisals and Reviews for whi                                                                                                    | ch you are the Main Appraiser. To see Appraisals and I                                                 | leviews for people in your p  | eople hierarchy (for which you may no  | t be the Main Appraiser), click View Appraisals | and Reviews in People Hi  | erarcity.    |                 |                |                |
| Current Workers Terminated Workers                                                                                                    | ch you are the Main Appraiser. To see Appraisals and I                                                 | leviews for people in your p  | eople hierarchy (for which you may no  | t be the Main Appraiser), click View Appraisals | and Reviews in People Hi  | erarchy.     |                 |                |                |
| Current Workers Terminated Workers Completed Appraisals and Reviews Completed Appraisals and Reviews                                                                                                    | ch you are the Main Appraiser. To see Appraisals and I                                                 | leviews for people in your p  | eople hierarchy (for which you may no  | be the Main Appraiser), click View Appraisals   | and Reviews in People Hi  | er ar criy.  |                 |                |                |
| Current Workers Completed Appraisal and Reviews for whi Current Workers Completed Appraisals and Reviews Filter the list of completed appraisals and Reviews Filter the list of completed appraisals                                                                                                    | ch you are the Main Appraiser. To see Appraisals and I se, Appraisal Date, and Appraisal Purpose.      | Reviews for people in your p  | oople hierarchy (for which you may nor | be the Main Appraiser), click View Appraisals   | and Reviews in People His | er ar city.  |                 |                |                |
| Current Workers Completed Appraisals and Reviews for whi Current Workers Completed Appraisals and Reviews Filter the list of completed appraisals using any combination of Appraise (atom, Tith Instance) (atom, Tith Instance) (atom, Tith Instan | en, Appraisal Date, and Appraisal Purpose.                                                             | Reviews for people in your p  | oogle hierarchy (for which you may no  | be the Main Appraiser), click View Appraisals   | and Reviews in People Ha  | en an curry. |                 |                |                |
| Correct Workers Completed Appraisals and Reviews for whi Correct Workers Completed Appraisals and Reviews Fifter the list of completed appraisals using any combination of Apprais Repraise To the list of completed appraisals Appraise Appraise Completed Appraisals Completed Appraisals Completed Appraisals Completed Appraisals Completed Appraisals Completed Appraisals Completed Appraisal Completed Appraisal Completed Appraisal Completed Appraisal Completed Appraisal Completed Appraisal Completed Appraisal Completed Appraisal Completed Appraisal Completed Completed Complete | en, Appraisal Date, and Appraisal Purpose.                                                             | teviews for people in your p  | oople hierarchy (Tor which you may no  | be the Main Appraiser), click View Appraisals   | and Reviews in People Ha  |              |                 |                |                |
| Correct Workers Completed Appraisals and Reviews for whi Correct Workers Completed Appraisals and Reviews Filter the list of completed appraisals using any combination of Appraisa Appraisal Appraisa Appraisa Completed Appraisals Completed Appraisals Completed Appraisals Completed Appraisals Completed Appraisal Completed Appraisal Completed Appr | er, Appratial Date, and Appratuer. To see Appratuals and<br>er, Appratual Date, and Appratual Perpose. | teviews for people in your p  | oogle hierarchy (for which you may no  | be the Main Appraised, click View Appraisals    | and Reviews in People Hi  |              |                 |                |                |
| Current Workers Completed Appraisals and Reviews for whi Current Workers Completed Appraisals and Reviews Completed Appraisals and Reviews Filter the list of completed appraisals and Reviews Completed Appraisals and Reviews Completed Appraisals Completed Appraisals Completed Appraisals C | en, Appraised Date, and Appraiser. To see Appraisals and<br>en, Appraised Date, and Appraised Parpose. | leviews for people in your pr | ogde hierarchy (for which you may no   | be the Main Appraised, click View Appraisals    | and Noviews in Propie Hi  |              |                 |                |                |
| Current Workers Completed Appraisals and Reviews for whi Current Workers Completed Appraisals and Reviews Fitter the list of completed appraisals using any combination of Appraisa Appraisal Data Completed Appraisal Data Completed Appraisal Data Completed Appraisal Data Completed Appraisal Data Completed Appraisal Data Completed Appraisal Data Completed Appraisal Data Completed Appraisal Data Completed Appraisal Data Completed Appraisal Data Completed Appraisal Data Completed Appraisal Data Completed Appraisal Completed Appraisal Completed Appraisal Completed Completed Appraisal Completed Completed C | ch you are the Main Appraiser. To see Appraisals and I ee, Appraisal Date, and Appraisal Purpose.      | Plan                          | (Norical Start Date:                   | Use the Main Appraised, click View Appraisals   | Details                   | Print        | Delets          |                | surnal         |